PostfixAdminの一般ユーザのコントロールパネルでは、「転送先設定」と 「パスワード変更」のみが可能です。

管理者様がすべての設定を一括管理したい場合は、一般ユーザのコントロールパネルは無効にする ことも可能ですので、ご希望の場合は弊社技術サポート:support@prox.ne.jp へ、ご連絡ください。

(弊社メール専用サーバについては、こちらの<u>弊社ページ</u>をご確認ください)

#### 転送先の設定方法

1.

一般ユーザのコントロールパネルにログインします。(下記URLのexample.jpを対象ドメインに変更してアクセスしてください)

URL: https://mail.example.jp/mailadmin/users/login.php

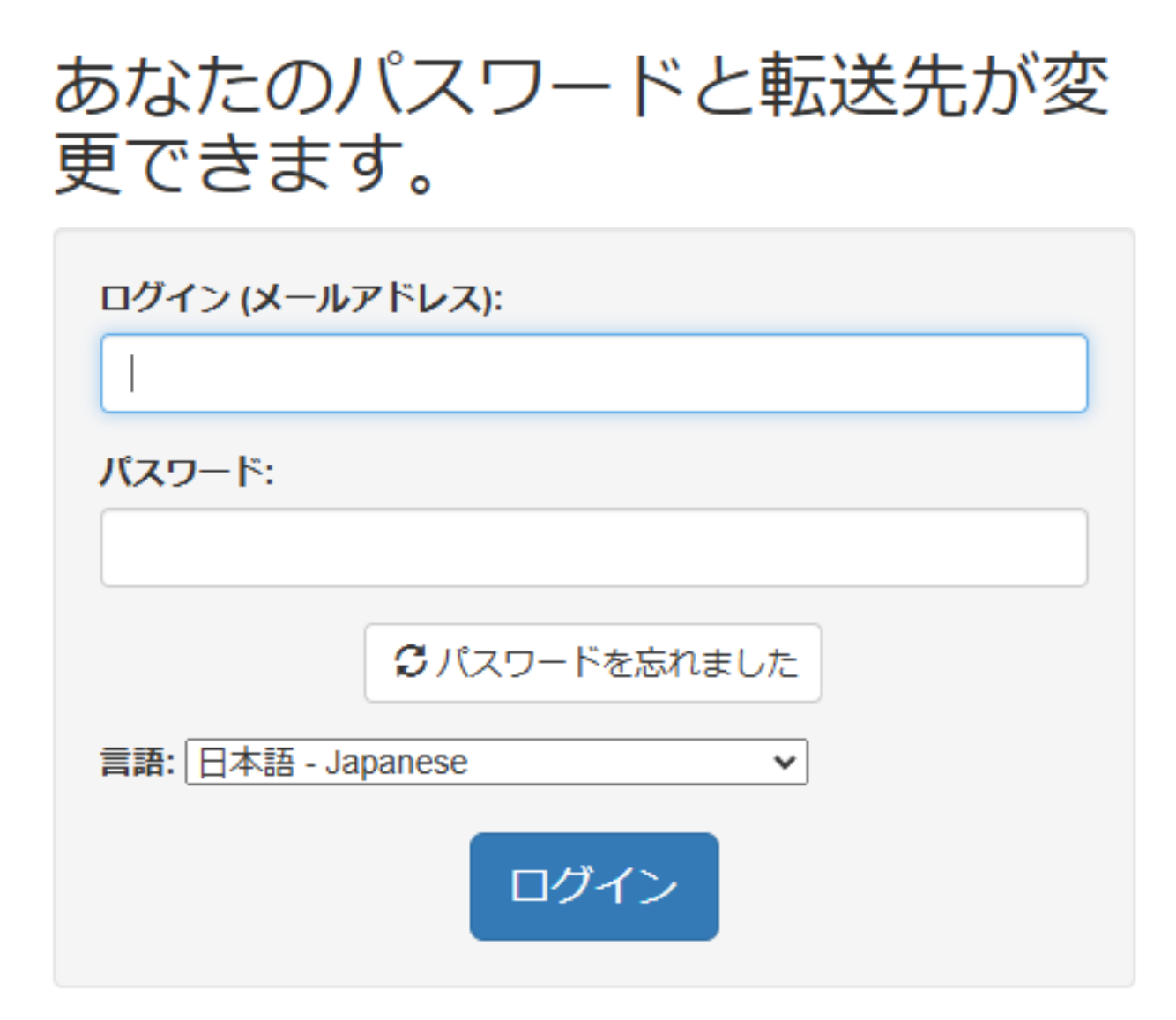

ログイン:メールアドレス

パスワード:メールアドレスのパスワード

2. 上部メニューから「転送先を変更」へと進みます。

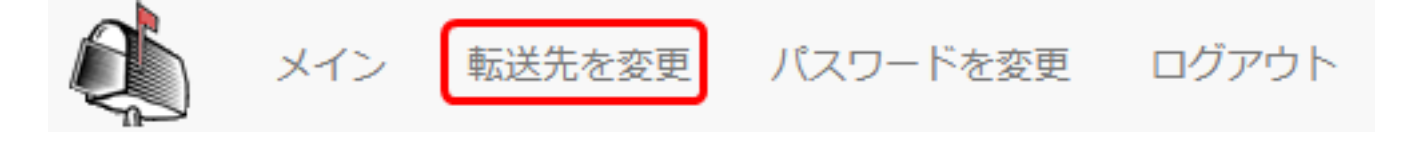

3. 必要な情報を入力します。

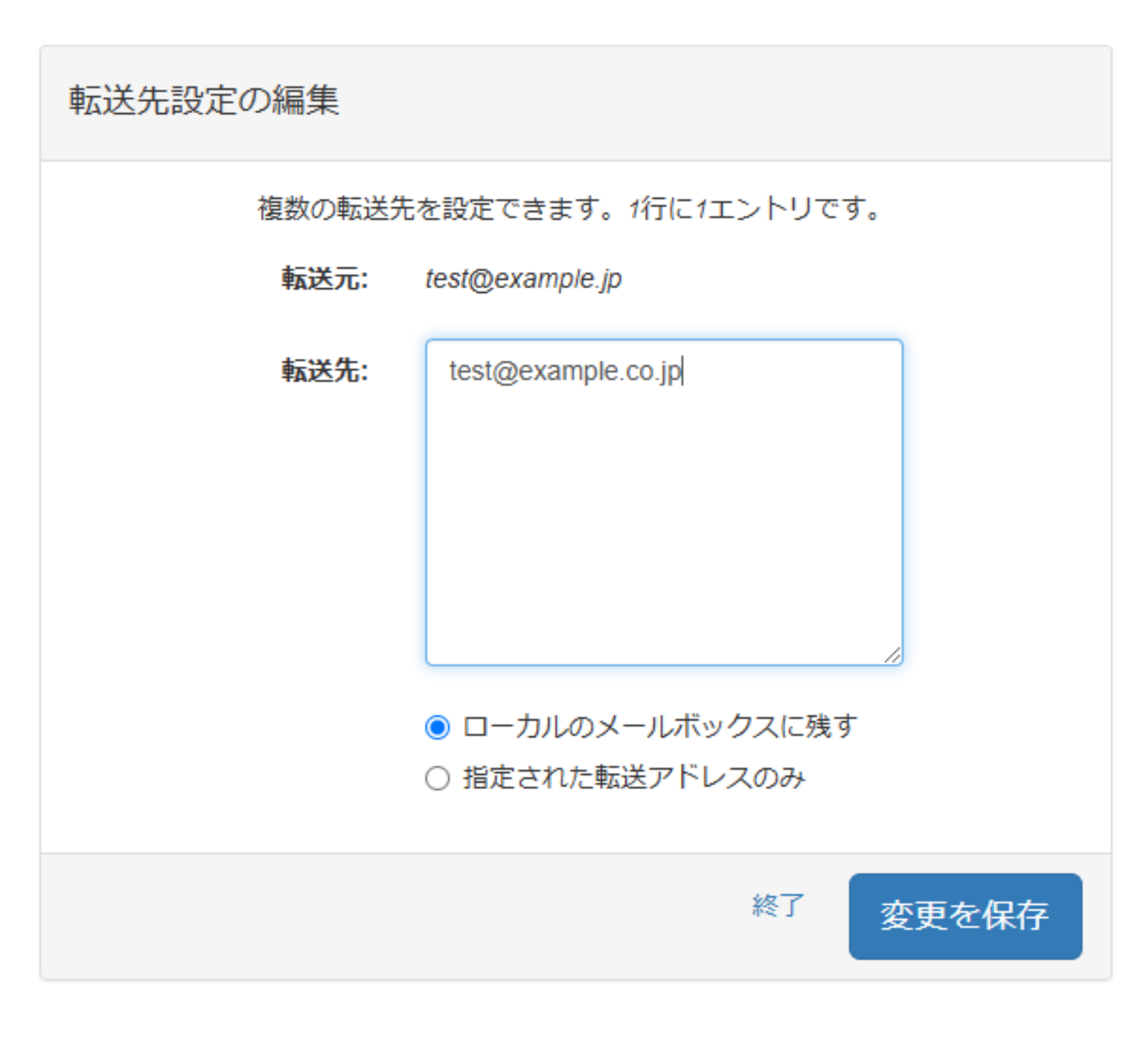

転送先:転送先のメールアドレス(ここではtest@example.co.jp)

ページ2/5

(c) 2025 Prox System Design <tech@prox.ne.jp>

URL: https://support.prox.ne.jp/index.php?action=artikel&cat=38&id=97&artlang=ja

ローカルのメールボックスに残す

:こちらを選択すると、メールボックスにも配送して、転送先に転送します。(ここでは、test@e xample.jpのメールボックスに配送しつつ、test@example.co.jpに転送されます)

指定された転送アドレスのみ

:こちらを選択すると、転送先のみにメールが配送されます。(ここでは、test@example.jpのメールボックスには配送されずに、test@example.co.jpに転送されます)

4.「変更を保存」ボタンをクリックして完了となります。

### パスワードの変更方法

1. 一般ユーザのコントロールパネルにログインします。(下記URLのexample.jpを対象ドメインに 変更してアクセスしてください)

URL : https://mail.example.jp/mail<u>a</u>dmin/users/login.php

# あなたのパスワードと転送先が変 更できます。

| ログイン (メールアドレス):                   |
|-----------------------------------|
| パスワード:                            |
| Cパスワードを忘れました 言語: 日本語 - Japanese ▼ |
| ログイン                              |

2. 上部メニューから「パスワードを変更」へと進みます。

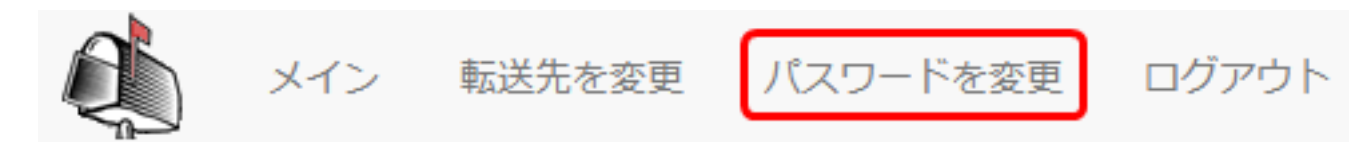

3. 必要な情報を入力します。

| パスワードの変更                    |                        |
|-----------------------------|------------------------|
| ログイン (メールアドレ<br>ス):         | test@example.jp        |
| 現在のパスワード:                   |                        |
| 新規パスワード:                    |                        |
| <mark>新規パスワード (確認)</mark> : |                        |
|                             |                        |
|                             | <sup>終了</sup> パスワードを変更 |

現在のパスワード:現在のパスワードを入力します。

新規パスワード:新しいパスワードを入力します。

新規パスワード(確認):再度同じ新しいパスワードを入力します。

4. 「パスワードを変更」ボタンをクリックして完了となります。

一意的なソリューション ID: #1096 製作者: Prox System design 最終更新: 2025-02-13 07:28